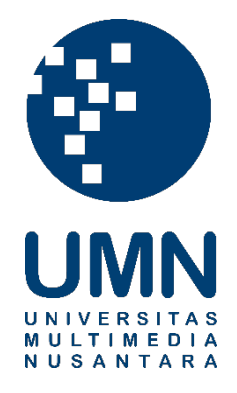

# UNIVERSITAS MULTIMEDIA NUSANTARA

## USER GUIDE – IT DEPARTMENT

### PENGGUNAAN WEBSITE K3L DARI SISI VENDOR

Revisi 0

Tanggal dibuat:05-01-2024Tanggal diberlakukan:30-01-2024

### **DAFTAR ISI**

| 1. | TUJUAN                                      | 4                 |
|----|---------------------------------------------|-------------------|
| 2. | REFERENSI                                   | 4                 |
| 3. | RINCIAN PANDUAN                             | 4                 |
|    | <ul> <li>3.1. REGISTER/LOGIN AKUN</li></ul> | 4<br>6<br>9<br>11 |

|     | Distribusi Dokumen |                                            |  |  |  |
|-----|--------------------|--------------------------------------------|--|--|--|
| No. | Nama Penerima      | Area (Department / Program Studi)          |  |  |  |
| 1   | Vendor             | Vendor                                     |  |  |  |
| 2   | Departemen         | Seluruh posisi dalam biro atau departemen. |  |  |  |
| 3   |                    |                                            |  |  |  |
| 4   |                    |                                            |  |  |  |

|        |            | Document Change Record            |                    |
|--------|------------|-----------------------------------|--------------------|
| Revisi | Tanggal    | Perubahan                         | Nama               |
| 0      | 30-01-2024 | Dokumen Efektif diimplementasikan | Tobing<br>Setyawan |

#### 1. Tujuan

Dokumen ini bertujuan membantu *user* dalam melakukan register/login, mengajukan dokumen surat ijin kerja, update dokumen ijin kerja dan melihat hasil inspection hold.

#### 2. Referensi

SOP system informasi K3L (FS SISTEM INFORMASI K3L – BPMI VER 1).

#### 3. Rincian Panduan

Berikut langkah-langkah untuk register/login, mengajukan dokumen surat ijin kerja, update dokumen ijin kerja dan melihat hasil inspection hold.

#### 3.1. Register/Login Akun

| Deskripsi | Register/Login Akun                                                                      |
|-----------|------------------------------------------------------------------------------------------|
|           | Sebelum mengakses form izin kerja, Vendor perlu mendaftarkan email yang terlebih dahulu. |
| Menu      | Masuk ke halaman k3l.umn.ac.id/login                                                     |

#### Langkah

1. Akses halaman k3l.umn.ac.id/login atau klik gambar orang pada kanan atas halaman utama dan pilih menu login.

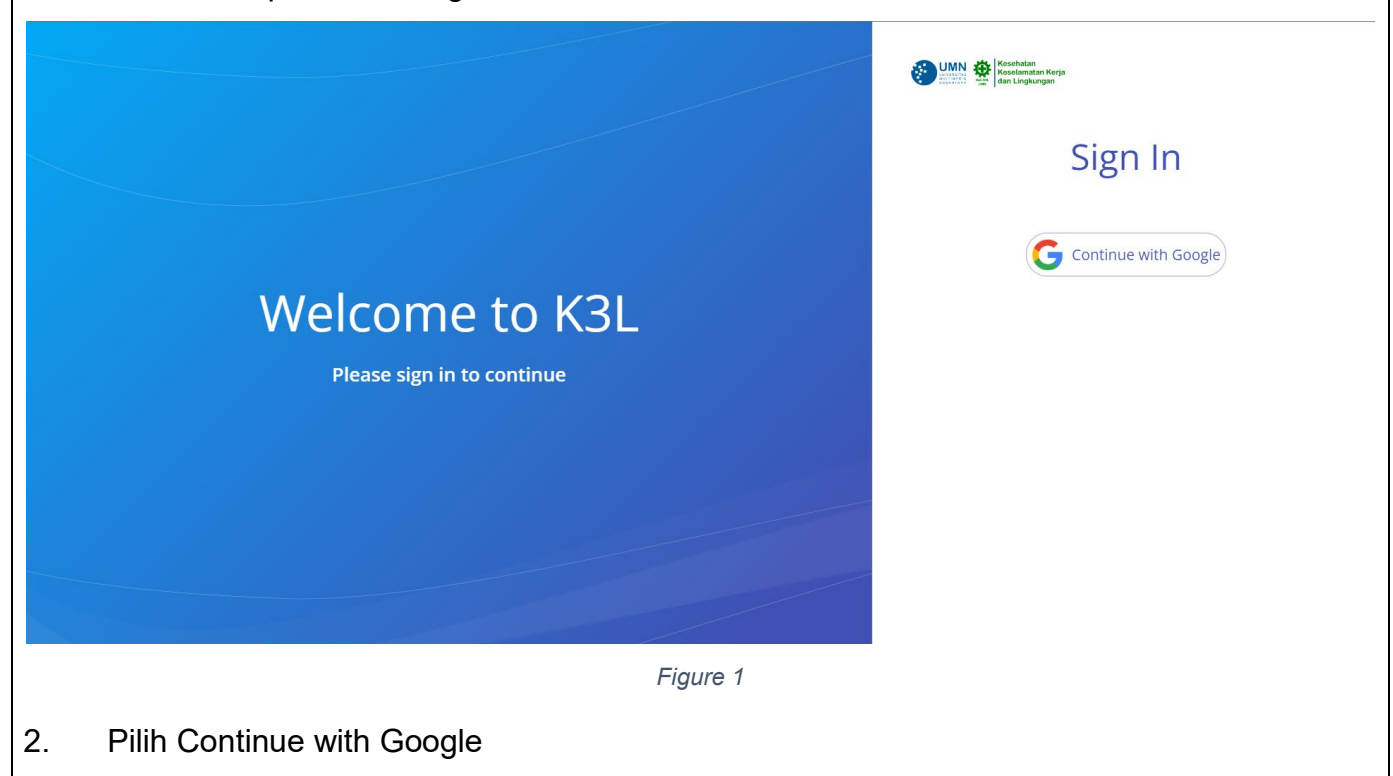

|                         | G Sign in with Google                                                                                                |           |
|-------------------------|----------------------------------------------------------------------------------------------------|-----------|
|                         | Choose an account<br>to continue to umn.ac.id                                                                        |           |
|                         | Use another account                                                                                                  |           |
|                         | To continue, Google will share your name, email address,<br>language preference, and profile picture with umn.ac.id. |           |
|                         |                                                                                                    |           |
|                         | English (United States)   Help Privacy Terms                                                                         |           |
|                         | Figure 2                                                                                                    |           |
| 3. Masuk ke halam       | nan utama.                                                                                                    |           |
| ← → C 🛱 k3l.umn.ac.id/a | /app ☆ D                                                                                                    | ≢ ★ 🛯 🚺 : |
|                         |                                                                                                    |           |
|                         | Welcome<br>Think Safe, Be Health, and Care Environment!                                                              |           |
| 📄 Surat ljin Kerja 🗸    |                                                                                                    |           |
|                         |                                                                                                    |           |
|                         |                                                                                                    |           |
|                         | Figure 3                                                                                                    |           |

#### 3.2. Pengajuan Dokumen Ijin Kerja

| Deskripsi | Pengajuan Dokumen Ijin Kerja                                                                                                    |
|-----------|----------------------------------------------------------------------------------------------------|
|           | Seluruh vendor, wajib membuat dokumen izin kerja minimal 1 hari sebelum<br>melakukan pekerjaan. Selain itu perlu dipastikan untuk melampirkan sertifikat<br>sesuai dengan pekerjaan yang dilakukan, seperti sertifikat ketinggian, las, dll. |
| Menu      | Masuk ke menu Surat Ijin kerja > Formulir Ijin Kerja                                                                                                    |

#### Langkah

1. Pilih menu Surat Ijin Kerja > Formulir Ijin Kerja. Setujui aturan dasar k3l dan klik next.

|                      | 1 Aturan K3L                                                                            | 2 Data Vendor                                                                                                    | 3 Detail Pekerjaan                                                                                                    | Dokumen                                                       |
|----------------------|-----------------------------------------------------------------------------------------|----------------------------------------------------------------------------------------------------|----------------------------------------------------------------------------------------------------|---------------------------------------------------------------|
|                      | Aturan Dasar                                                                            | K3L Kontraktor                                                                                                    |                                                                                                    |                                                               |
| 🗐 Surat ljin Kerja 🗸 | Keselamatan, Keseha<br>kerja yang aman, seh<br>atau membebaskan<br>akhirnya dapat berda | atan Kerja dan Lingkungan (K3L)<br>nat, dan bebas dari pencemaran<br>tenaga kerja dan tempat kerja da<br>ampak pada meningkatnya efisie | merupakan bagian dari upaya untuk mer<br>ingkungan. Penerapan K3L yang baik da<br>ri kecelakaan kerja dan penyakit akibat ł<br>nsi dan produktivitas kerja. | nciptakan tempat<br>pat mengurangi dan<br>xerja sehingga pada |
|                      | 🗋 Dengan ini meny                                                                       | atakan bahwa telah membaca at                                                                                                    | uran dasar K3L UMN untuk kontraktor d                                                                                                    | an subkontraktor                                              |
|                      |                                                                                         |                                                                                                    |                                                                                                    |                                                               |
|                      |                                                                                         |                                                                                                    |                                                                                                    |                                                               |

 Isi Nama dan nomor HP. Nomor Hp pastikan berformat 628XXXX dengan panjang 12 sampai 15. Isi nama dan nomor dapat diisi otomatis dengan memilih Sama Dengan Diri Sendiri. Lalu klik Next.

|                            | Vendor Data                    |                       |                 |              |             |
|----------------------------|--------------------------------|-----------------------|-----------------|--------------|-------------|
|                            | Perusahaan                     |                       |                 |              |             |
|                            | Alamat                         |                       |                 |              |             |
|                            |                                |                       |                 |              |             |
|                            |                                |                       |                 |              |             |
|                            | Penanggung Jawab               | odiri                 |                 |              |             |
|                            | Nama*                          | luin                  |                 |              |             |
|                            | TUINA                          |                       |                 |              |             |
|                            | Nomor HP *                     |                       |                 |              |             |
|                            |                                |                       |                 |              |             |
| BACK                       |                                |                       |                 |              |             |
|                            |                                | Figure 5              |                 |              |             |
| 3. Isi Detail Pekerjaar    | n. Pastikan tangga             | l selesai tidak       | lebih dari 3 ha | ari dari Tar | nggal Mulai |
| Kerja. Pastikan wal        | tu selesai setelah             | waktu mulai. P        | astikan jumlal  | h pekerja n  | ninimal 1.  |
|                            |                                |                       | ,               |              |             |
|                            | Detail Pekerjaan               |                       |                 |              |             |
|                            | Tanggal Mulai *                | Tanggal Selesai *     |                 |              |             |
|                            | 05/01/2024                     | 08/01/2024            |                 |              |             |
|                            | Waktu Mulai *<br>11:06         | Waktu Selesai * 11:06 | 0               |              |             |
|                            | Lokasi Pekerjaan *             |                       |                 |              |             |
|                            | Gđ A                           |                       |                 |              |             |
|                            |                                |                       |                 |              |             |
|                            | Rincian Pekerjaan *            |                       |                 |              |             |
|                            | <u>Pekeriaan</u> yang diadakan |                       |                 |              |             |
| Taha                       | an Pekerjaan *                 |                       |                 |              |             |
| 1. <u>C</u><br>2. <u>K</u> | atang<br>eria                  |                       |                 |              |             |
| 3. <u>p</u>                | ulang                          |                       |                 |              |             |
| Peral                      | atan Yang Digunakan *          |                       |                 |              |             |
| Qbs                        | ng                             |                       |                 |              |             |
|                            |                                |                       |                 |              |             |
| Jumla                      | h Pekerja Perhari *            |                       |                 |              |             |
| 1                          |                                |                       | \$              |              |             |
| BACK                       |                                |                       |                 |              |             |
|                            |                                | Figure 6              |                 |              |             |

|                                   | ,, y                                                                   | 8                                          |                                                 |                  |                  |             |
|-----------------------------------|------------------------------------------------------------------------|--------------------------------------------|-------------------------------------------------|------------------|------------------|-------------|
| 🕑 Aturan K3L -                    |                                                                        | – 🥑 Data Vendor ——                         | 🚽 🖉 Detail Pekerj                               | aan              | – 👍 Dokumen      |             |
| Daftar Doku                       | men (Sertifikat T                                                      | erkait/Dokumen Penc                        | dukung Lainnya)                                 |                  |                  |             |
| + тамван ви                       | ARU                                                                    |                                            |                                                 |                  |                  |             |
| No                                | N                                                                      | lama Dokumen                               | lenis Dokumen                                   | Action           |                  |             |
| 1                                 | d                                                                      | okumen1                                    | Akta Lahir                                      | <u> </u>         | Ĩ                |             |
|                                   |                                                                        |                                            | Figure 7                                        |                  |                  |             |
| lsi nama dokur<br>diisi dengan be | nen, jenis d<br>nar.<br><b>Tamba</b> l                                 | lokumen dan d<br>h Dokume                  | Figure 7<br>lokumen yang akan<br><b>en Baru</b> | dikirim. Klik su | bmit ketika<br>× | a dokumen s |
| lsi nama dokur<br>diisi dengan be | nen, jenis d<br>mar.<br><b>Tambal</b>                                  | lokumen dan d<br><mark>h Dokume</mark>     | Figure 7<br>lokumen yang akan<br>en Baru        | dikirim. Klik su | bmit ketika<br>× | a dokumen s |
| Isi nama dokur<br>diisi dengan be | nen, jenis d<br>nar.<br><b>Tambal</b><br>Nama Dok                      | lokumen dan d<br>h Dokume                  | Figure 7<br>lokumen yang akan<br>en Baru        | dikirim. Klik su | bmit ketika<br>× | a dokumen s |
| Isi nama dokur<br>diisi dengan be | nen, jenis d<br>nar.<br>Tambal<br>Nama Doku                            | lokumen dan d<br>h Dokume<br>umen *<br>men | Figure 7<br>lokumen yang akan<br>en Baru        | dikirim. Klik su | bmit ketika      | a dokumen s |
| Isi nama dokur<br>diisi dengan be | nen, jenis d<br>enar.<br>Tambal<br>Nama Doku<br>Jenis Doku<br>Required | lokumen dan d<br>h Dokume<br>umen *        | Figure 7<br>lokumen yang akan<br>en Baru        | dikirim. Klik su | bmit ketika      | a dokumen s |

| 6. | Klik submit setelah                        | semua data pekerjaar                          | n yang akan dilakul                       | kan sudah terku          | ımpul.            |                |
|----|--------------------------------------------|-----------------------------------------------|-------------------------------------------|--------------------------|-------------------|----------------|
|    |                                            |                                               |                                           |                          |                   |                |
|    | 🖌 Aturan K3L ———                           | 💛 Data Vendor ———                             | 🕜 Detail Peke                             | jaan                     | 4 Dokumen         |                |
|    | Daftar Dokumen (S                          | ertifikat Terkait/Dokumen Pend                | ukung Lainnya)                            |                          |                   |                |
|    | + TAMBAH BARU                              |                                               |                                           |                          |                   |                |
|    | No                                         | Nama Dokumen                                  | Jenis Dokumen                             | Action                   |                   |                |
|    | 1                                          | dokumen1                                      | Akta Lahir                                | <u> </u>                 | Ĩ                 |                |
|    | BACK SUBMIT                                |                                               |                                           |                          |                   |                |
|    |                                            |                                               |                                           |                          |                   |                |
|    |                                            |                                               | Figure 9                                  |                          |                   |                |
| 7. | Muncul keterangan                          | bahwa surat iiin keria                        | a telah dibuat. Har                       | ap simpan nom            | or surat iiin ker | ia. Email akan |
|    | dikirimkan mengen                          | ai pembuatan surat iji                        | in kerja. Proses per                      | ijinan akan mer          | mbutuhkan ma      | ksimal 3 hari  |
|    | kerja. Jika melebihi<br>8100), Mohon cek é | waktu 3 hari, dapat m<br>mail berkala untuk m | nenghubungi build<br>Jengetahui status ji | ng managemer<br>in keria | nt atau K3L(wa:   | 0858 9111      |
|    |                                            |                                               |                                           | in nerjai                |                   |                |
|    |                                            | Aturan K3L 🕘 Da                               | ta Vendor 🛛 🔗                             | Detail Pekerjaan         | 🕑 Dokumen         |                |
|    | Fo                                         | rm Berhasil Tersub<br>Surat Ijin Kerj         | a                                         |                          |                   |                |
|    |                                            | Surat Ijin HSE/PT                             | N/I/2024/533 telah Dibuat                 |                          |                   |                |
|    |                                            |                                               | ок                                        |                          |                   |                |
|    | _                                          |                                               |                                           |                          |                   |                |
|    |                                            |                                               |                                           |                          |                   |                |
|    |                                            |                                               | Figure 10                                 |                          |                   |                |

#### 3.3. Melihat/Edit Surat Ijin Kerja

| Deskripsi | Melihat/ Edit Surat Ijin Kerja dan melihat alasan perijinan hold/ reject |
|-----------|--------------------------------------------------------------------------|
|           | Setelah membuat surat ijin kerja, maka dokumen akan direview             |
|           | kelengkapannya. Jika terdapat dokumen yang belum lengkap/ belum          |
|           | memenuhi maka ijin kerja akan di hold/reject.                            |
| Menu      | Masuk ke menu Surat Ijin kerja > List Monitoring Ijin Kerja              |

#### Langkah

1. Pilih menu surat ijin kerja > list monitoring ijin kerja. Filter Letter # untuk mencari surat ijin dengan no surat yang mengandung kata di kolom. Filter tanggal pertama untuk mencari surat ijin kerja tanggal paling awal dimulainya pekerjaan. Filter tanggal kedua untuk mencari surat ijin kerja tanggal paling akhir dimulainya pekerjaan. Status untuk mencari status perijininan sesuai dengan yang dipilih. Tombol show untuk menampilkan daftar ijin kerja dengan filter yang sudah diisi.

| r | Work Pe  | ermit List |            |    |          |  |
|---|----------|------------|------------|----|----------|--|
| a | Letter # |            | mm/dd/yyyy | mm | /dd/yyyy |  |
|   | SHOW     |            |            |    |          |  |

2. Daftar surat ijin kerja telah tampil sesuai filter yang telah dipilih. Klik surat ijin kerja yang ingin dilihat.

|   |           | SHOW                   |            |         |           |                              |                |                     |       |                  |
|---|-----------|------------------------|------------|---------|-----------|------------------------------|----------------|---------------------|-------|------------------|
|   |           | Surat                  | Perusahaan | Lokasi  | Pekerjaan | Tanggal<br>Pelaksanaan       | Exp<br>Date    | Penanggung<br>Jawab | HP    | Status           |
|   |           | HSE/PTW/I/20<br>24/533 | adasdas    | Gd A    | Pekerjaan | 05 JAN 2024 - 08 JAN<br>2024 | 08 JAN<br>2024 |                     | -     | Stage IT<br>Asli |
|   |           |                        |            |         |           |                              |                |                     |       |                  |
|   | Figure 12 |                        |            |         |           |                              |                |                     |       |                  |
| • | Akar      | n muncu                | ıl keterar | ngan ji | ka seda   | ng di hold                   | atau t         | elah dire           | ject. |                  |

|                                                                            | Perijinan Surat Ijin Kerja                           | 3                                                                                              |         |
|----------------------------------------------------------------------------|------------------------------------------------------|------------------------------------------------------------------------------------------------|---------|
|                                                                            | Status : hold<br>Reason : kurang dokumen plan        | ining                                                                                          |         |
|                                                                            | EDIT C                                               | CLOSE                                                                                          |         |
|                                                                            | Figure 13                                            | _                                                                                              |         |
| it untuk merubah<br>a disetujui.                                           | isi surat ijin kerja. Surat ijin ke                  | rja hanya bisa diuł                                                                            | bah sel |
| it untuk merubah<br>a disetujui.<br>List Monitori                          | isi surat ijin kerja. Surat ijin ke<br>ng Ijin Kerja | erja hanya bisa diuł<br>You are here: App / Pages / Work-Permit / 2024 / 1 / 3<br>jaan Ockumen | bah set |
| it untuk merubah<br>a disetujui.<br>List Monitori                          | isi surat ijin kerja. Surat ijin ke<br>ng Ijin Kerja | erja hanya bisa diuł<br>You are here: App / Pages / Work-Permit / 2024 / 1 / 5<br>jaan Okumen  | bah se  |
| it untuk merubah<br>a disetujui.<br>List Monitori<br>e Aturan KSL<br>Detai | isi surat ijin kerja. Surat ijin ke<br>ng Ijin Kerja | erja hanya bisa diuł<br>You are here: App / Pages / Work-Permit / 2024 / 1 /<br>jaan Ookumen   | bah se  |
| t untuk merubah<br>a disetujui.<br>List Monitori<br>@ Aturan K3L<br>Detai  | isi surat ijin kerja. Surat ijin ke<br>ng Ijin Kerja | erja hanya bisa diuł                                                                           | bah sel |

#### 3.4. Melihat Hasil Inspection

| Deskripsi | Melihat Hasil Inspection                                                    |
|-----------|-----------------------------------------------------------------------------|
|           | Dalam melakukan pekerjaan di lapangan, akan dilakukan inspeksi pekerjaan    |
|           | oleh pihak K3L, jika ada ketidaksesuaian dari hasil inspeksi maka pekerjaan |
|           | akan diberhentikan sementara dengan status di monitoring inspeksi adalah    |
|           | "Hold" pekerjaan dapat dilanjutkan kembali setelah dilakukan perbaikan dari |
|           | temuan inspeksi.                                                            |
| Menu      | Masuk ke menu Surat Ijin kerja > List Monitoring Inspeksi                   |

#### Langkah

1. Pilih menu surat ijin kerja > list monitoring inspeksi. Filter Nomor untuk mencari surat ijin kerja dengan no surat yang mengandung kata kata di kolom. Filter tanggal untuk mencari surat ijin kerja yang diinspeksi pada tanggal tersebut. Klik show untuk melihat daftar surat ijin kerja yang di hold dengan filter tersebut.

| ist Monit                                      | oring In                         | speksi                                                                                                |                  | You are here: App / Pages / Monito          |
|------------------------------------------------|----------------------------------|----------------------------------------------------------------------------------------------------|------------------|---------------------------------------------|
| Inspection Mc                                  | onitoring                        |                                                                                                    |                  |                                             |
| Nomor                                          |                                  | mm/dd/yyyy                                                                                            |                  |                                             |
| зном                                           |                                  |                                                                                                    |                  |                                             |
|                                                |                                  |                                                                                                    |                  |                                             |
|                                                |                                  |                                                                                                    |                  |                                             |
| Surat                                          | PIC                              | Tanggal Inspeksi                                                                                      | Phone            | Status                                      |
|                                                |                                  |                                                                                                    |                  |                                             |
|                                                |                                  |                                                                                                    |                  | 47.04                                       |
|                                                |                                  | Figure 15                                                                                             |                  |                                             |
| Daftar surat                                   | iiin keria tela                  | Figure 15                                                                                             | ung telah dinili | h. Klik hasil inspeksi su                   |
| Daftar surat<br>keria vang ir                  | ijin kerja tela<br>ngin dilihat. | <sup>Figure 15</sup><br>ah tampil sesuai filter ya                                                    | ıng telah dipili | h. Klik hasil inspeksi su                   |
| Daftar surat<br>kerja yang ir                  | ijin kerja tela<br>ngin dilihat. | <sup>Figure 15</sup><br>ah tampil sesuai filter ya                                                    | ıng telah dipili | h. Klik hasil inspeksi su                   |
| Daftar surat<br>kerja yang in                  | ijin kerja tela<br>ngin dilihat. | Figure 15<br>ah tampil sesuai filter ya                                                               | ıng telah dipili | h. Klik hasil inspeksi su                   |
| Daftar surat<br>kerja yang in<br>Nomor         | ijin kerja tela<br>ngin dilihat. | Figure 15<br>ah tampil sesuai filter ya                                                               | ıng telah dipili | h. Klik hasil inspeksi su                   |
| Daftar surat<br>kerja yang in<br>Nomor         | ijin kerja tela<br>ngin dilihat. | Figure 15<br>ah tampil sesuai filter ya                                                               | ıng telah dipili | h. Klik hasil inspeksi su                   |
| Daftar surat<br>kerja yang in<br>Nomor<br>SHOW | ijin kerja tela<br>ngin dilihat. | Figure 15                                                                                             | ing telah dipili | h. Klik hasil inspeksi su                   |
| Daftar surat<br>kerja yang in<br>Nomor<br>SHOW | ijin kerja tela<br>ngin dilihat. | Figure 15<br>ah tampil sesuai filter ya<br>mm/dd/yyyy 🗊                                               | Ing telah dipili | h. Klik hasil inspeksi su<br>status         |
| Daftar surat<br>kerja yang in<br>Nomor<br>SHOW | ijin kerja tela<br>ngin dilihat. | Figure 15<br>ah tampil sesuai filter ya<br>mm/dd/yyyy<br>Tanggal Inspeksi<br>2024-01-03T10:41:13.000Z | Ing telah dipili | h. Klik hasil inspeksi su<br>status<br>hold |

|            | Nomor Surat<br>HSE/PTW/I/2024/528                        |  |
|------------|----------------------------------------------------------|--|
|            | Nama PIC                                                 |  |
|            | HP                                                       |  |
|            | Hasil Dengamatan                                         |  |
|            | Real Jumlah Pekerja                                      |  |
|            | 2                                                        |  |
|            | nons per paber                                           |  |
| Lam<br>Bul | npiran Bukti<br><mark>kti Gambar</mark><br>tori Korektif |  |
| HISU       | prrective                                                |  |
| Co         |                                                          |  |